#### ELEMENTY STATYSTYKI OPISOWEJ. ANALIZA PRZEKROJOWA.

#### Zadanie 1. Wyznaczanie i interpretacja statystyk opisowych

- 1.1. Należy w programie Statistica otworzyć plik **Zawały.sta**. Do analizy danych, które mają charakter liczbowy zostaną wykorzystane statystyki opisowe.
- 1.2. Korzystając z pliku wyselekcjonować do badań tylko te osoby, które miały zawał.
- 1.3. Za pomocą poleceń *Statystyka* > *Statystyki podstawowe* > *Statystki opisowe* wyznaczamy średnią ( $\bar{x}$ ), wartość środkową (medianę – *Me*), odchylenie standardowe (*s*), minimum i maksimum, kwartyl dolny i kwartyl górny ( $Q_1$  i  $Q_3$ ). W oknie wyboru zmiennej należy wskazać zmienną wiek, BMI, ciśnienie skurczowe i rozkurczowe. W zakładce *Więcej* należy wybrać wymienione wyżej statystyki. Na podstawie uzyskanych wyników uzupełnić poniższe informacje (ważne: do uzupełnienia wszystkich informacji trzeba wykorzystać poznane wcześniej sposoby analizy).

# Analiza wśród osób, którzy przeszli zawał.

Analiza BMI oraz ciśnienie wśród kobiet i mężczyzn, którzy przeszli zawał.

Średnie ciśnienie skurczowe jest wyższe u ...... (mężczyzn/kobiet) i wynosi ...... . Najwyższe ciśnienie skurczowe ma ...... (mężczyzna/kobieta) i wynosi ...... . Średnie ciśnienie rozkurczowe jest niższe u ...... (mężczyzn/kobiet) i wynosi ............

## Zadanie 2. Wyznaczanie i interpretacja statystyk opisowych

Należy w programie Statistica otworzyć plik Bezrobocie.sta oraz uzupełnić poniższe zestawienie.

#### **BEZROBOCIE OGÓŁEM**

W roku 2003 średni wskaźnik bezrobocia w gminach woj. podkarpackiego wynosił ....... %, w roku 2008 .......%, zaś w roku 2015 ....... %. Najniższy poziom bezrobocia w roku 2003 to ....... %, a najwyższy ....... %. W roku 2015 wartości skrajne wynosiły odpowiednio: ...... i ........ %. Gmina o najwyższym poziomie bezrobocia w roku 2015 to: ....... a gmina o najniższym bezrobociu to ....... W 2015 roku w co drugiej gminie wskaźnik bezrobocia był wyższy niż ........ %, a w co czwartej wyższy niż ....... %. W co czwartej gminie wskaźnik bezrobocia nie przekraczał .........%.

BEZROBOCIE WŚRÓD KOBIET I MĘŻCZYZN

W 2003 średni poziom bezrobocia wśród kobiet był o \_..... % wyższy niż wśród mężczyzn, w 2008 różnica ta wynosiła ........ %, a w 2015 roku ....... %. Czy nierówność kobiet i mężczyzn na rynku pracy zwiększa się czy zmniejsza w kolejnych latach?

## Zadanie 3. Tworzenie wykresu ramka - wąsy

## Należy otworzyć w programie Statistica plik Zawały.sta.

- 2.1. Korzystając z pliku wybrać z menu *Wykresy->Wykresy2W->Wykresy ramka-wąsy.*
- 2.2. Dla zmiennej *Cholesterol całkowity* w zakładce *Więcej* należy zdefiniować : w polu *Punkt środkowy* w opcji *Wartość* wybrać *Średnia*, w polu *Ramka* dla opcji *Wartość* wybrać *Odch.std*. ze współczynnikiem 1, w polu *Wąs* dla opcji *Wartość* wybrać *Min-Maks*. [wskazówka: wykres umożliwia łatwą ocenę symetrii rozkładu badanej zmiennej, brak obserwacji odstających i ekstremalnych]
- 2.3. Taki sam wykres należy utworzyć dla zmiennej Tg. W polu Punkt środkowy w opcji Wartość wybrać Mediana, w polu Wąs dla opcji Wartość wybrać Min-Maks, w polu Separacja punktów wybrać pozycję Losowa. [wskazówka: wykres umożliwia łatwą ocenę braku symetrii rozkładu badanej zmiennej, pokazuje obserwacje odstające i ekstremalne].

#### Zadanie 4. Analiza w podgrupach

Należy otworzyć w programie Statistica plik Nadciśnienie.sta.

- 3.1. Korzystając z pliku wybrać z menu Statystyka->Statystyki podstawowe-> Przekroje, prosta ANOVA.
- *3.2.* Na karcie *Pojedyńcze tabele* należy wybrać *Zmienne: zmienna zależna: Ciśnienie skurczowe, zmienna grupująca: Płeć.* Zaakceptować Ok.
- 3.3. W oknie Statystyki w grupach wyniki w karcie Statystyki opisowe dodatkowo należy zaznaczyć pole Mediana i kwartale i przejść do podsumowania.
- 3.4. Dodatkowo należy utworzyć wykres typu ramka –wąsy. Należy przywołać okno Statystyki w grupach wyniki i kliknąć Skategoryzowane wykresy ramka – wąsy. Jako typ wykresu należy wskazać Mediana/Kwartyle/Rozstęp.
- 3.5. Drugi wykres, który należy utworzyć, ma uwzględniać zmienne grupujące *Płeć i Ciśnienie skurczowe*.